## Das Elektronische Postfach: In 6 Schritten zur elektronischen Zustellung von Briefen und Kontoauszügen

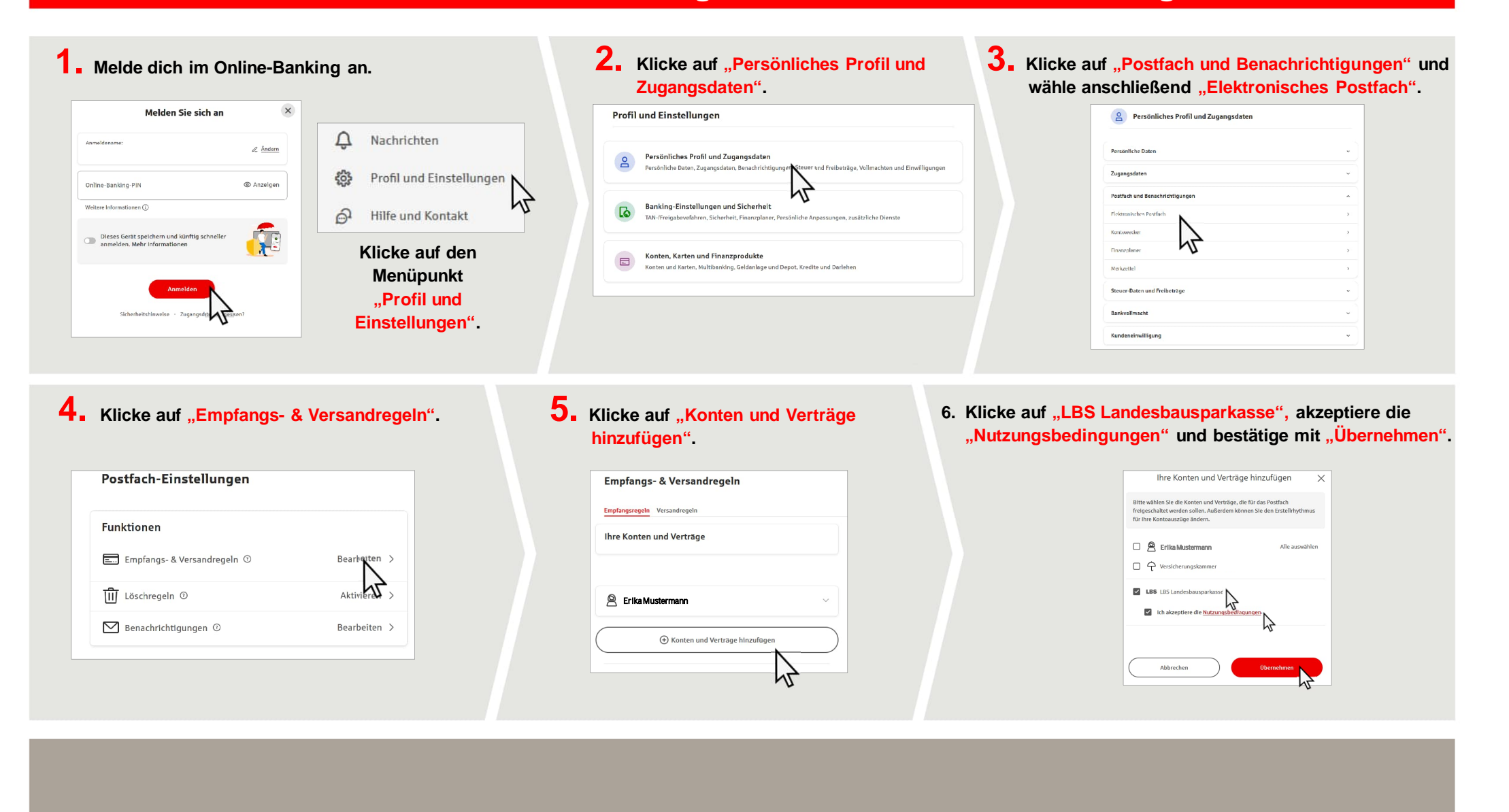